# 共済組合員向け 被扶養者の要件確認 申告書作成マニュアル

2024.8.16 総務部人事労務課 共済係 本学では国家公務員共済組合法施行規則に基づき、すべての被扶養者について要件確認(被扶養者としての資格を有するかの確認)を実施しております。

被扶養者とは、本学共済組合の健康保険証をお持ちのご家族の方のことです。

本年も昨年と同様に人事Webシステムにて申告書等を作成し、組合員の方が 各自片面印刷の上、他必要書類とあわせて会場にお持ちください。

| 人事Webシステムでの<br>申告書等作成期間 | 2024年8月19日(月)~9月9日(月)                                      |
|-------------------------|------------------------------------------------------------|
| 会場受付期間<br>(厳守)          | 2024年9月5日(木)~9月9日(月)<br>10:00~16:00<br>土日はお休みです。昼休憩は設けません。 |

### 2. 申告の流れ

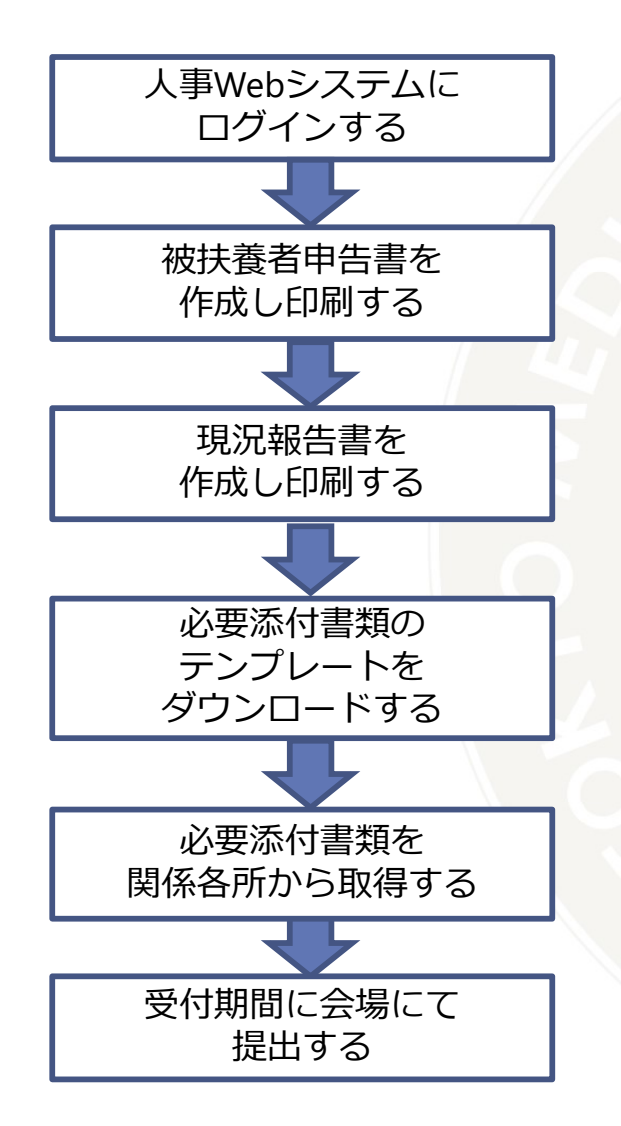

申告書等を作成するために、人事Webシステムにログインしてください。

画面に従い、入力してください。
 確認画面より被扶養者申告書をPDFで出力することができます。
 PDFは片面印刷して、画面上の申告も「送信」してください。
 確認画面より現況報告書をPDFで出力することができます。
 PDFは片面印刷して、画面上の申告も「送信」してください。

本学の様式で証明書などを作成する場合は テンプレートをダウンロードしてください。

その他、本学の様式によらない証明書などを、自治体や勤務先などから取得してください。

# 3.人事Webシステムにログインし申請画面を確認します

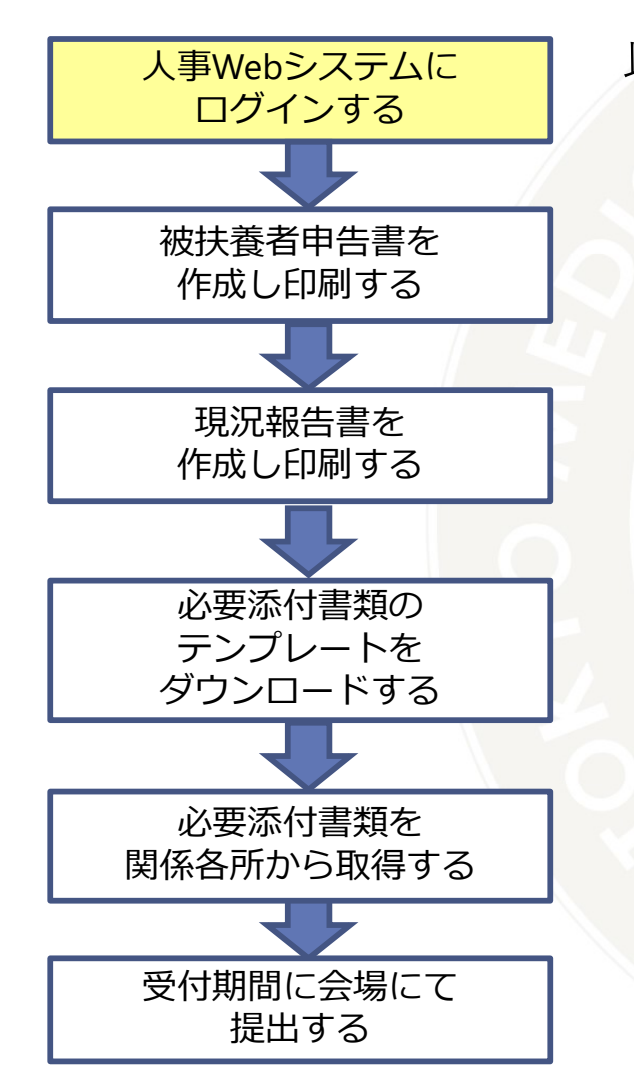

#### 以下のアドレスヘアクセスします。

<u>COMPANY Web Service (tmd.ac.jp)</u> \*学外からアクセスすると、統合 | D認証画面が表示されます。 統合 | Dに関するお問合せ先は、本マニュアル末尾をご確認ください。

サービスメニューに「家族情報申請」が表示されていることを確認してください。

\*もしも被扶養者がいるのに表示されない場合は、当係までご連絡ください。

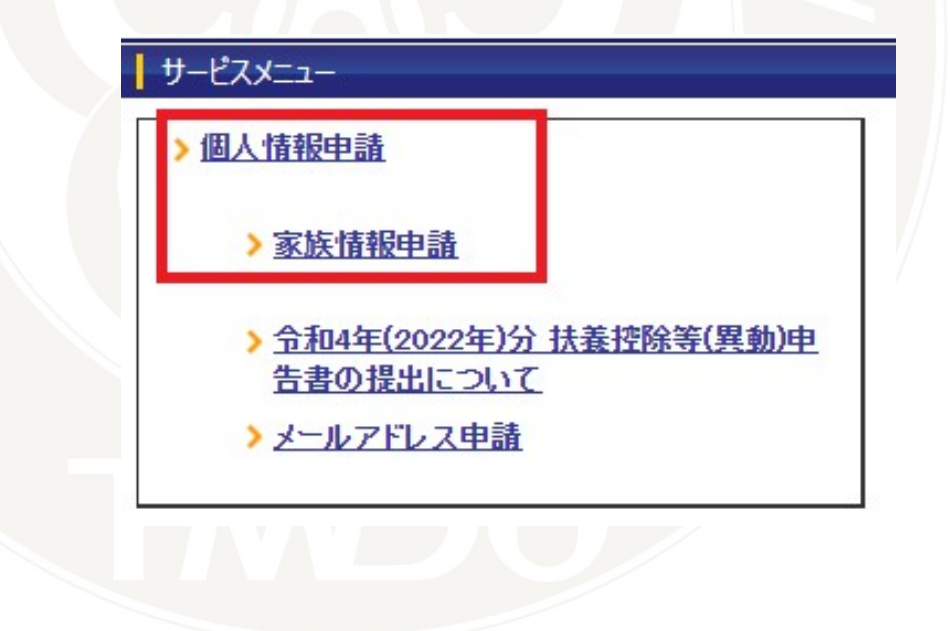

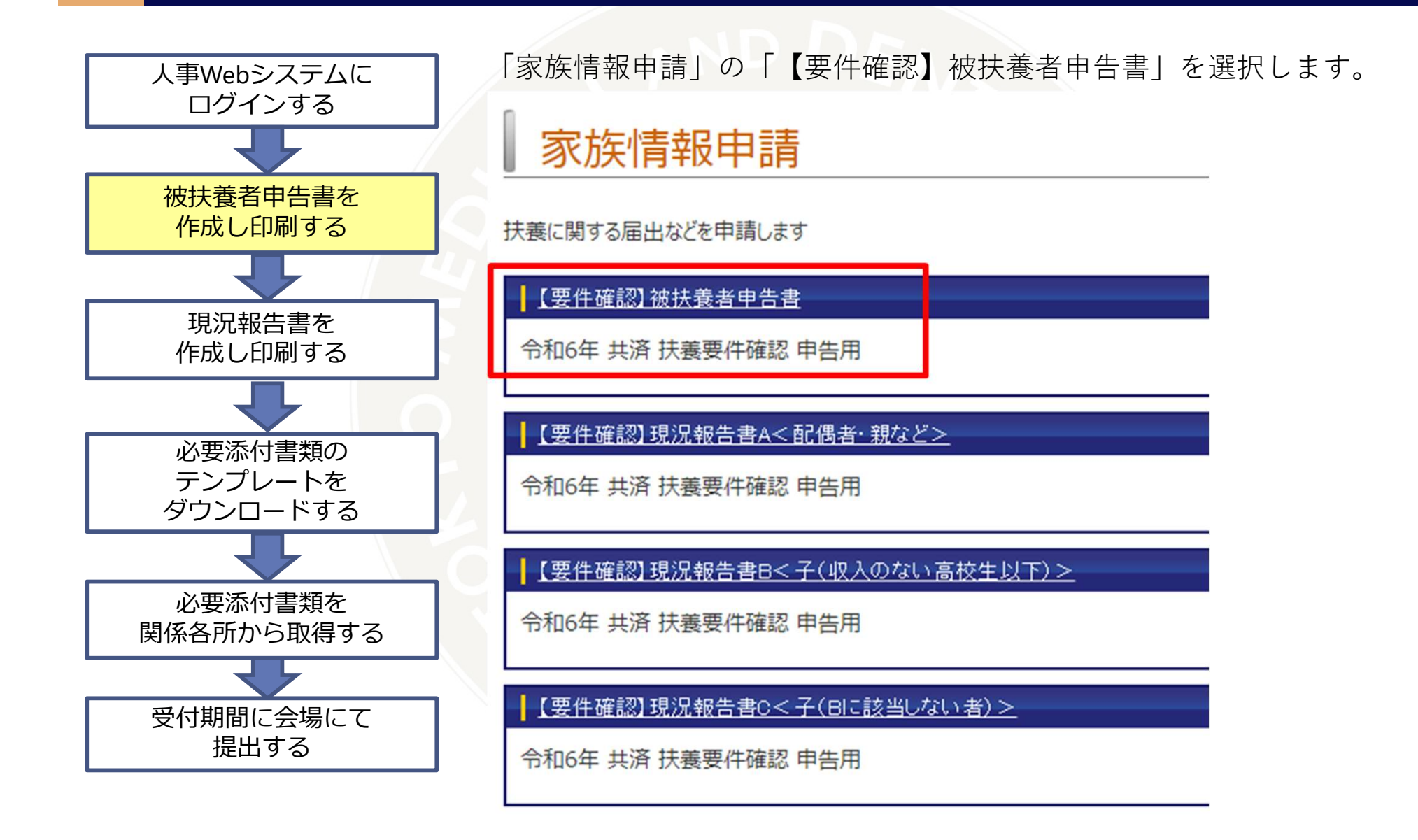

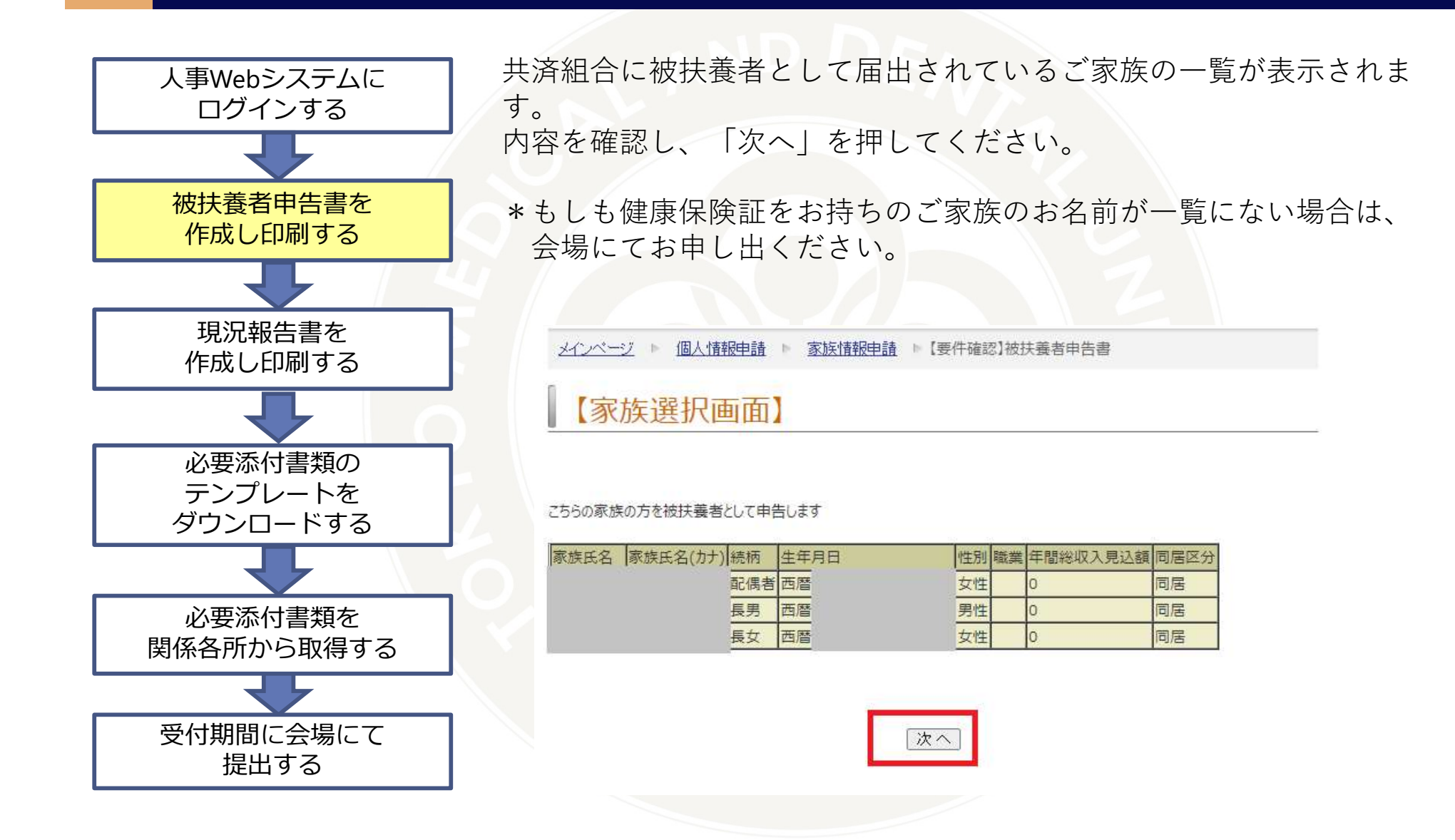

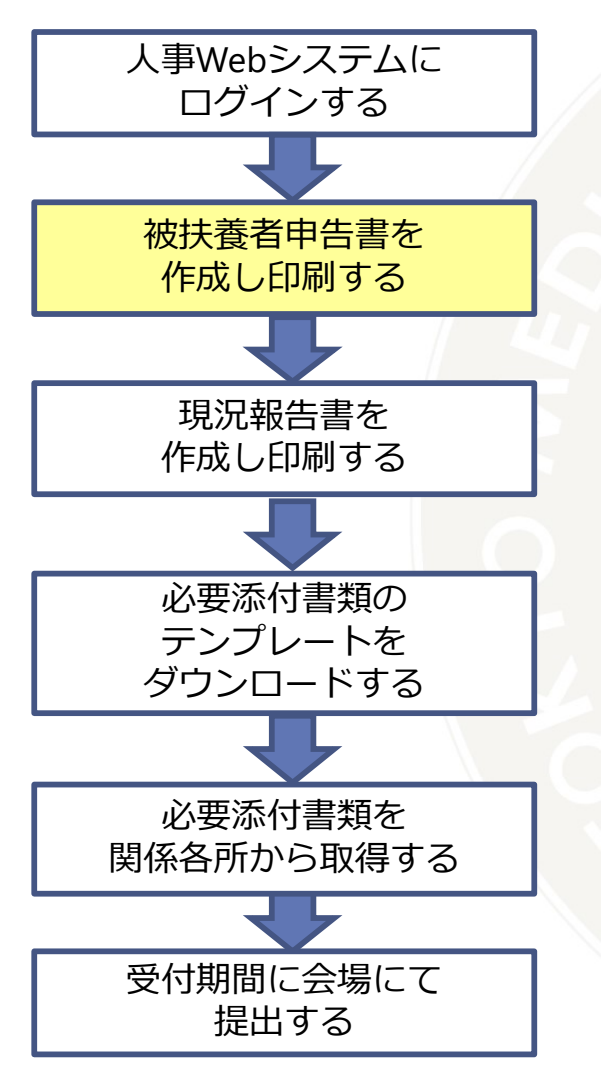

この画面が表示された方は、申告対象外となります。

\*もしも健康保険証をお持ちのご家族がいらっしゃるのに、この画面が 表示された場合は、当係までご連絡ください。

【要件確認】被扶養者申告書

対象の家族の方がいらっしゃいませんので、このサービスを利用できません。

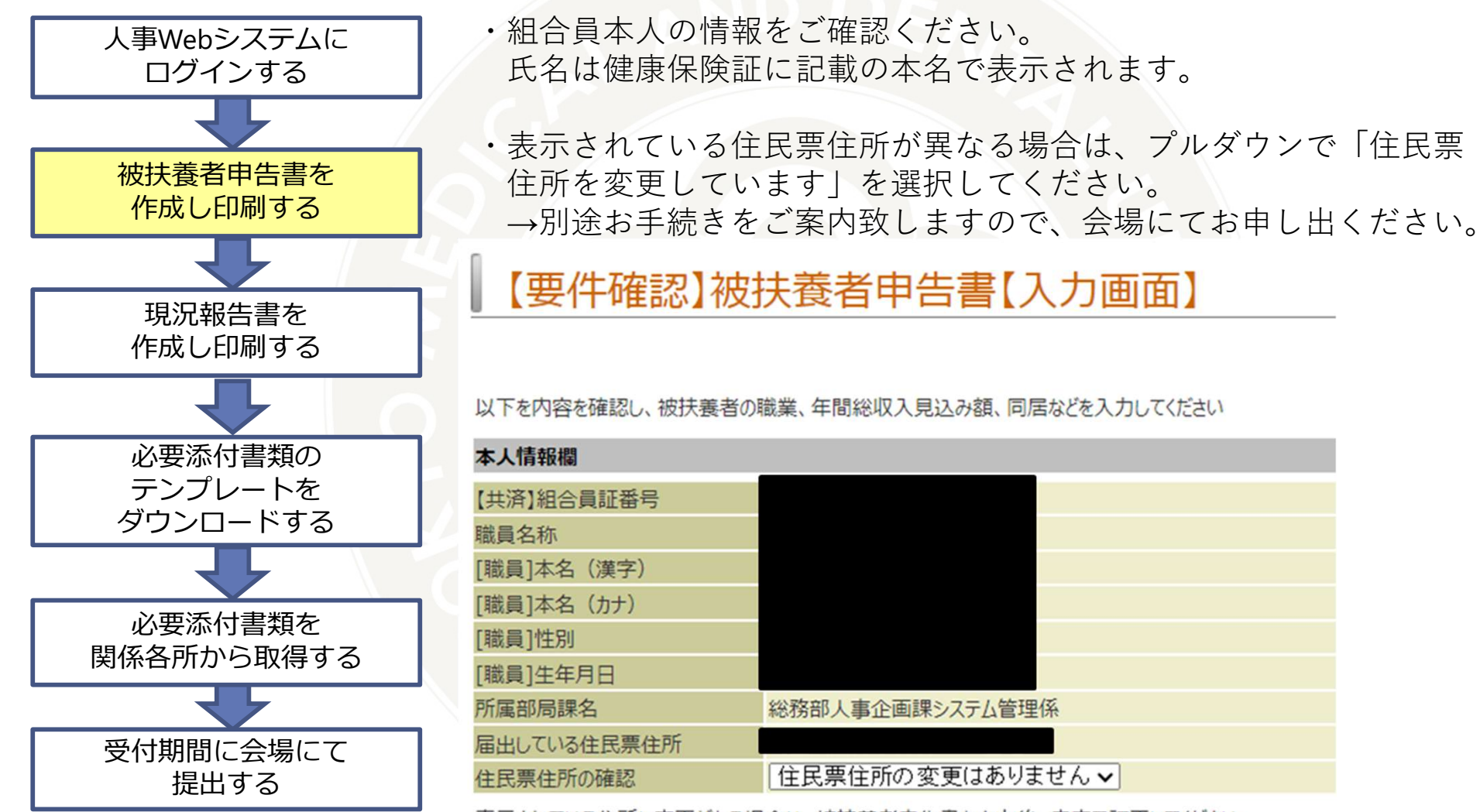

表示されている住所に変更がある場合は、被扶養者申告書を出力後、赤字で訂正してください。 必要なお手続きは、別途ご案内致します。

1.

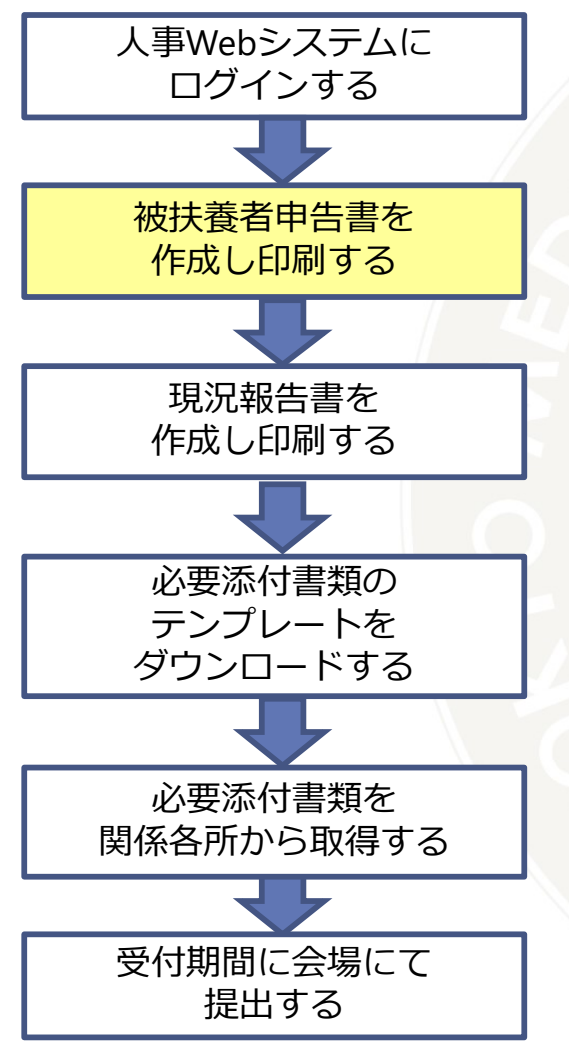

#### 被扶養者としているすべての方の情報をご確認ください。

- ・職業を入力してください。
- (未就学児は年齢、就学している方は学年を入力してください。)
- ・収入がある方は、今年の総収入見込額を入力してください。
- ・被扶養者と別居している場合は、下部に別居住所を入力してくださ

| こ家族 1人目               |                                               |                      |
|-----------------------|-----------------------------------------------|----------------------|
| 要件確認日                 | 西暦 2022年 10月 01日                              |                      |
| 申請する現況報告の種類           |                                               |                      |
| 家族の氏名                 |                                               |                      |
| 家族の氏名(カナ)             |                                               |                      |
| 家族欧文名称                |                                               |                      |
| 性別                    |                                               |                      |
| 続柄                    | 配偶者                                           |                      |
| 生年月日                  |                                               |                      |
| 職業                    |                                               |                      |
| [被扶養者] 年間総収入見込額       | 0 円                                           |                      |
| [家族]同居区分              | 同居 🗸                                          |                      |
| 111.771               |                                               |                      |
| 被扶養者と別居している場合のみ、      | 別居住所を入力してください                                 |                      |
| 郵便番号                  | - 郵便番号から住所を検索して表示する                           |                      |
| 住所1                   |                                               |                      |
| 住所 2<br>(自動入力以降を入力)   | 例:1-5-45<br>※1-5-45などの数字はそのまま1-5-45と入力してください。 |                      |
| 住所 3<br>(建物名/部屋番号等を入力 | 例: A棟 C-205<br>※建物名と部屋番号の間には「空白」を使用してください。    |                      |
| ご家族 2人目               |                                               | 戻る   次へ   クリア   一時保存 |
|                       |                                               |                      |

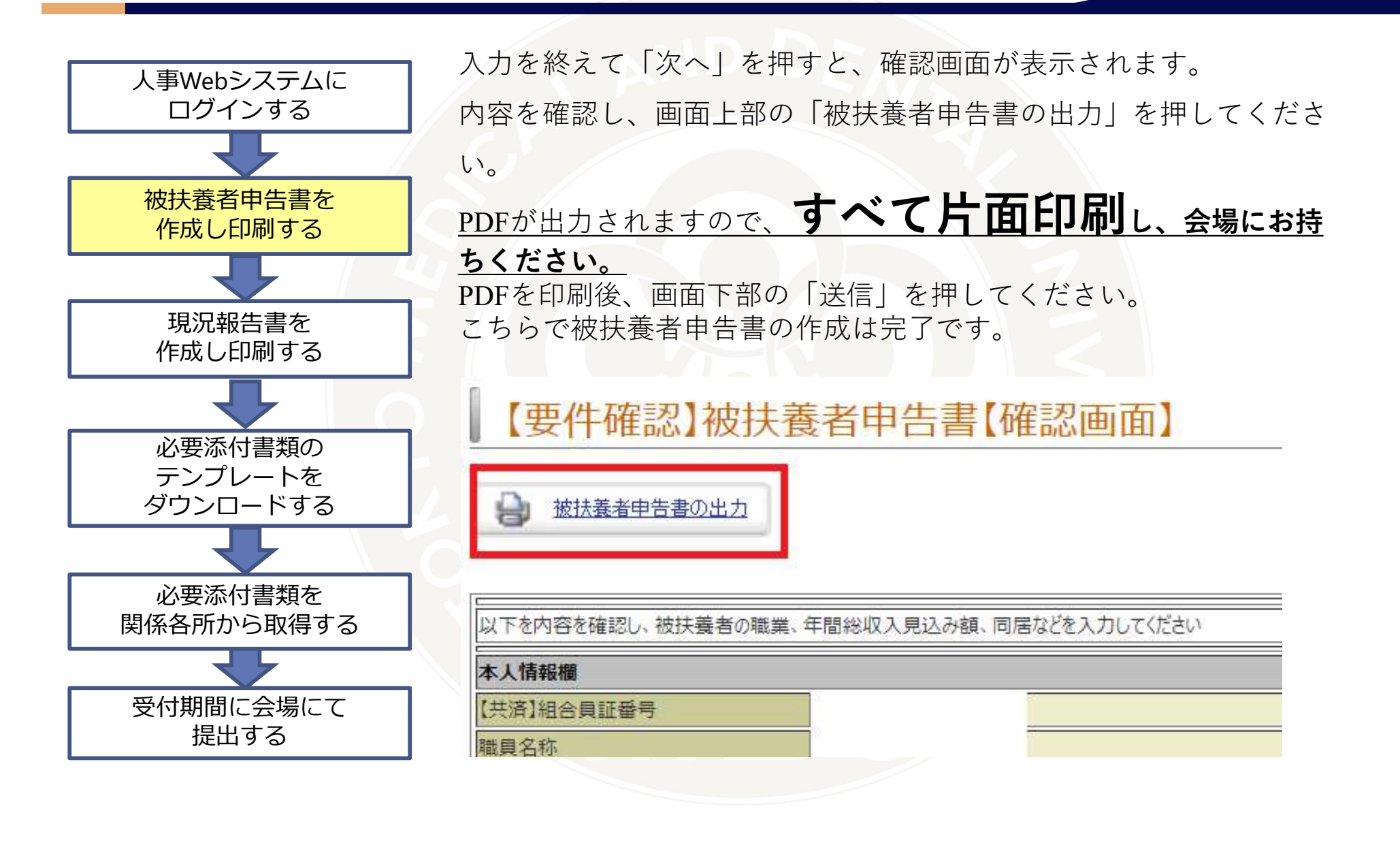

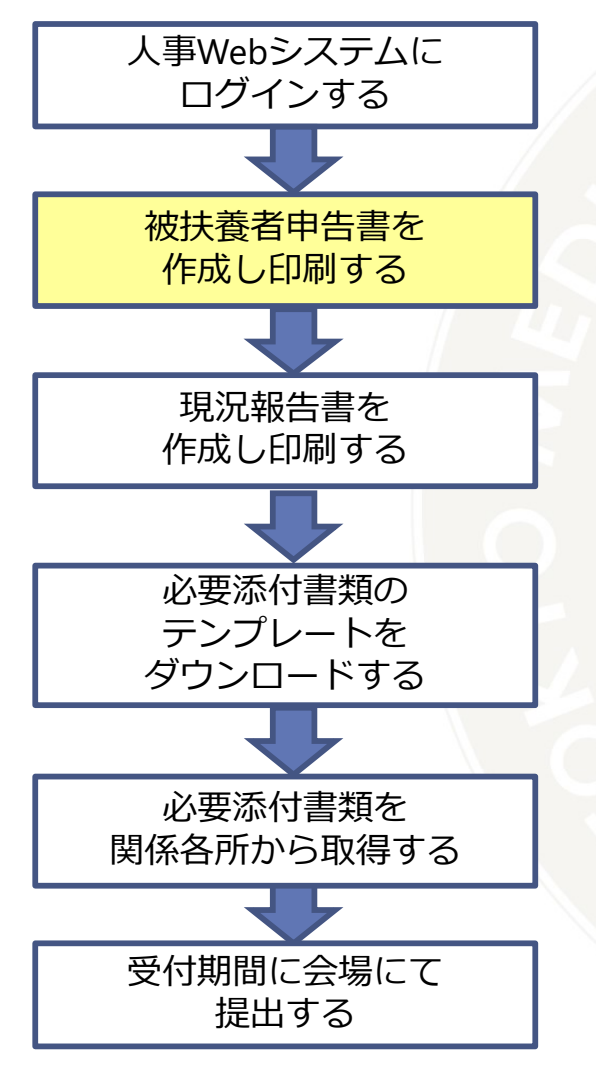

・PDFは3ページ作成されます。被扶養者が4名以内の方は空白となっ ている2ページ目の提出は不要です。

・3ページ目には、被扶養者に応じた現況報告書の様式をご案内して

おりますので、ご確認の上、現況報告書を作成してください。

\*被扶養者申告書に表示されない被扶養者がいた場合は、3ページ目

に必要事項を記入し、会場にてお申し出ください。

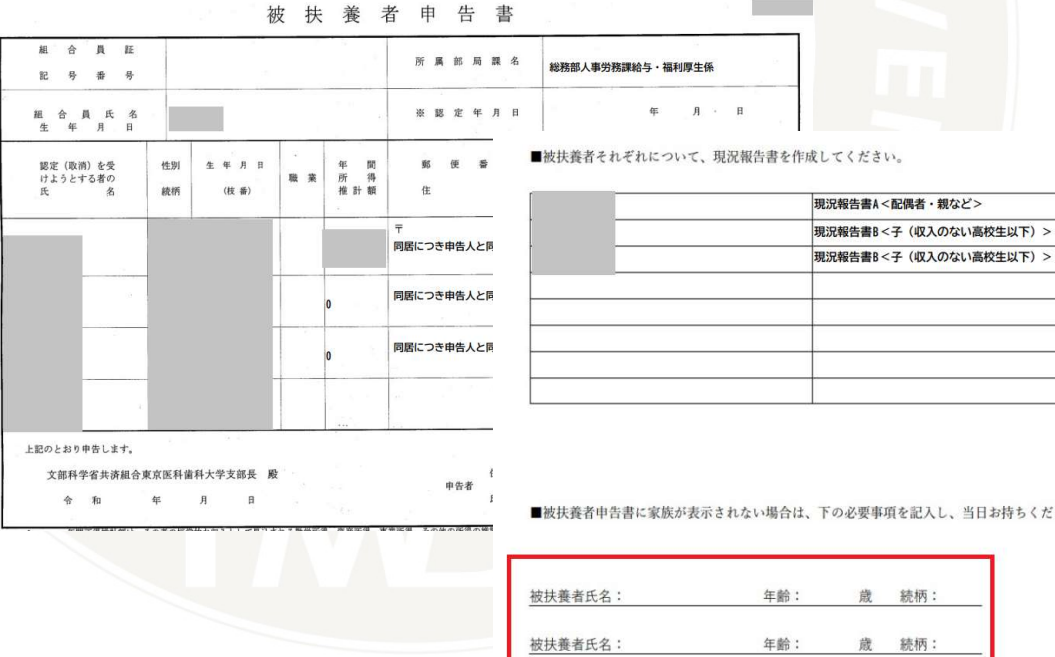

| 3/07/1918/1.08           |     |
|--------------------------|-----|
| 際に関する医出などを申請します          |     |
| (長白橋)210日東南市西西           |     |
| 合約4年0月 民濟 扶養養存殖認 中吉用     |     |
| 【原目後四月末時音書4《新唐書・明句》》>    |     |
| 色約4年9月 共產 获誉教作確認 辛告用     |     |
| 【豊介橋四日晩28時春日<子(収入のない味わ生い | 10> |
| 金和4年9月 共谱 扶養養汗確認 辛吉州     |     |
| 「豊臣論的建築販売者のく子(のごない」カルキ)ン |     |
| 电积4年9月 荒波 医曼要许骚动 幸苦用     |     |

#### ■被扶養者申告書に家族が表示されない場合は、下の必要事項を記入し、当日お持ちください。

| 被扶養者氏名: | 年齡: | 歳 | 続柄: |
|---------|-----|---|-----|
| 被扶養者氏名: | 年齡: | 歲 | 続柄: |
| 被扶養者氏名: | 年齡: | 歳 | 続柄: |

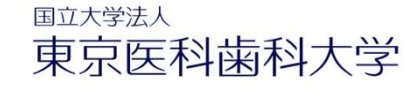

### 5.現況報告書 を作成します

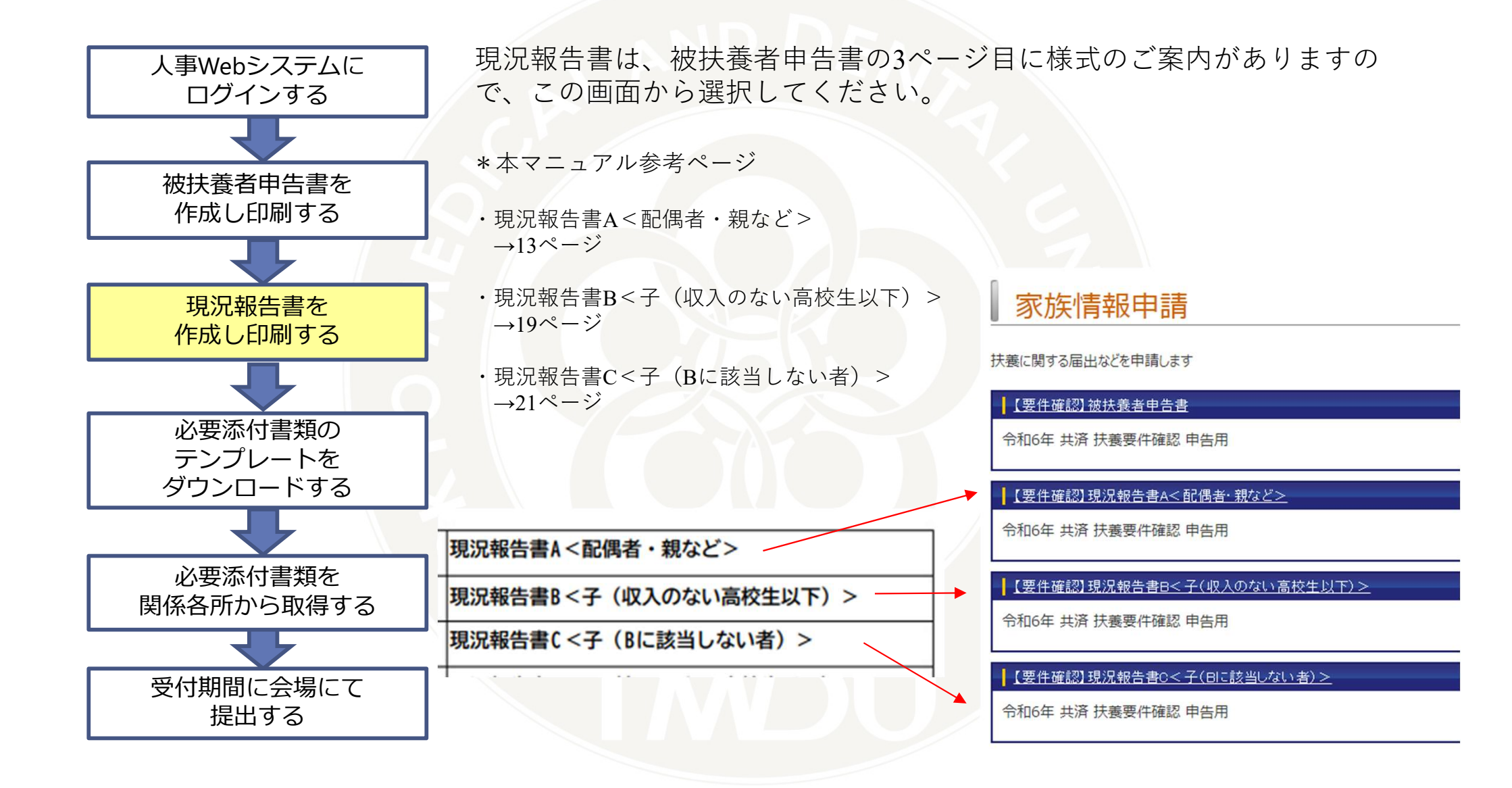

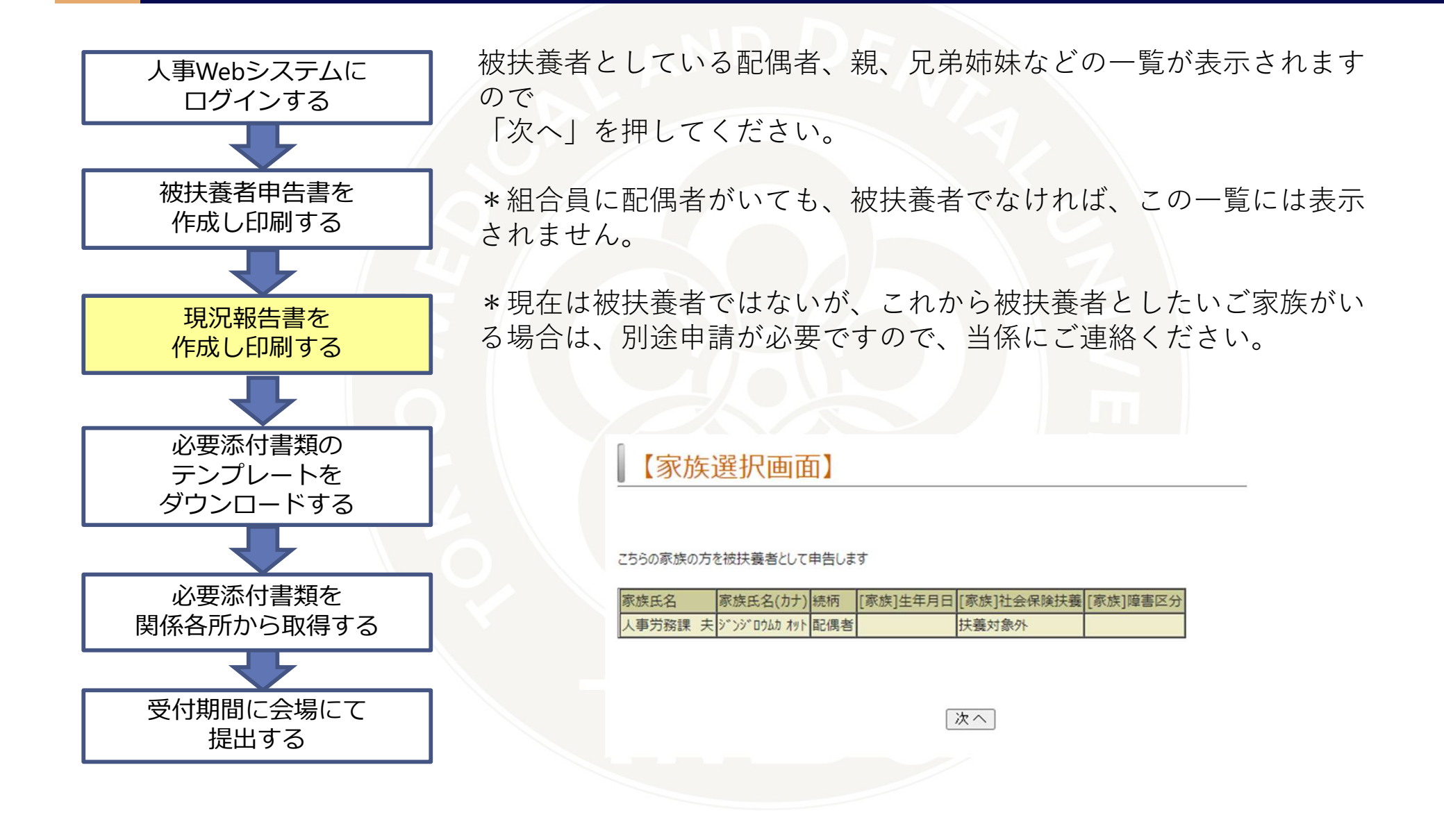

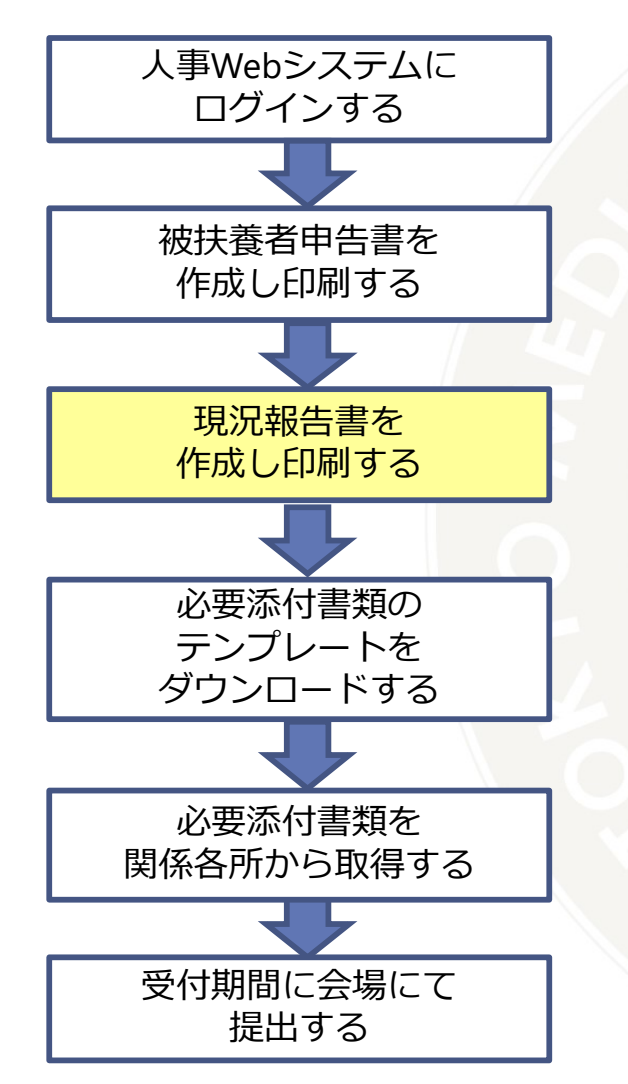

#### ・職業や学校名を入力してください。

- ・収入がある場合は、年間の総収入見込額を入力してください。
- ・別居の被扶養者に送金している場合は、送金額を入力してください。
- ・収入状況は、あてはまる項目をプルダウンにて選択してください。

| 職業                     |                                                     |
|------------------------|-----------------------------------------------------|
| 学校名(学生・予備校生のみ)         |                                                     |
| 被扶養者の年間総収入見込額          | 0                                                   |
| 被扶養者の状況                |                                                     |
| 同居区分                   | □ 「同居 ▼」 別居の被扶養者へ送金している場合は、送金確認書類の提出が必要です           |
| 被扶養者への送金額(月額)          | 0                                                   |
| 被扶養者への送金額(年額)          | 0                                                   |
| 障害区分                   |                                                     |
| 前年の要件確認時の被扶養者の状況       |                                                     |
| 収入                     | 前年収入あり~                                             |
| 前年の要件確認時から現在までの被扶養者の状況 | 前年も被扶養者。収入なし。                                       |
| 退職の場合、退職年月日            | 西暦                                                  |
| 本年の要件確認以降の被扶養者の状況(見込み  | )                                                   |
| 収入                     | 本年収入あり~                                             |
| 給与収入                   | 給与収入あり、                                             |
| 年金収入                   | 年金収入ありマ                                             |
| 事業·農業·不動産収入            | 事業・農業・不動産収入あり ✓<br>フリーランスなど、個人事業主として収入がある場合は事業所得とする |
| 株式の譲渡・不動産売買            | 【株式や不動産の譲渡・売買による収入あり ✔】                             |
| 配当·雜収入                 | 配当・雑収入あり ✓<br>FXや仮想通貨は雑収入とする                        |
| 添付書類                   |                                                     |

<組合員が親を扶養する場合>

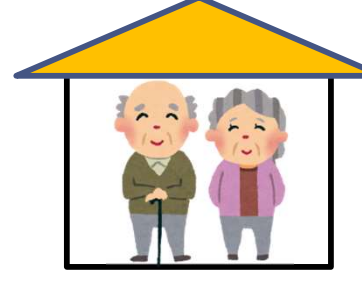

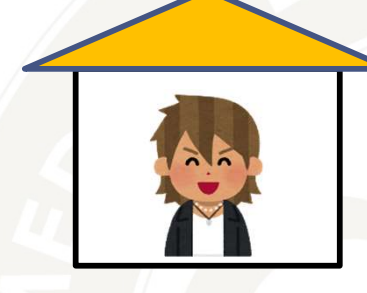

例)両親が健在で、組合員が母のみを扶養する場合(組合員に弟がいる場合)
 ⇒・父が母を扶養していないことの申立書(父の自署)
 ⇒・弟が母を扶養していないことの申立書(弟の自署) 両方が必要です。

\*扶養していないことの申立書は本学の様式をダウンロードしてください。

<組合員が配偶者・子・親・兄弟姉妹以外の親族を扶養する場合>

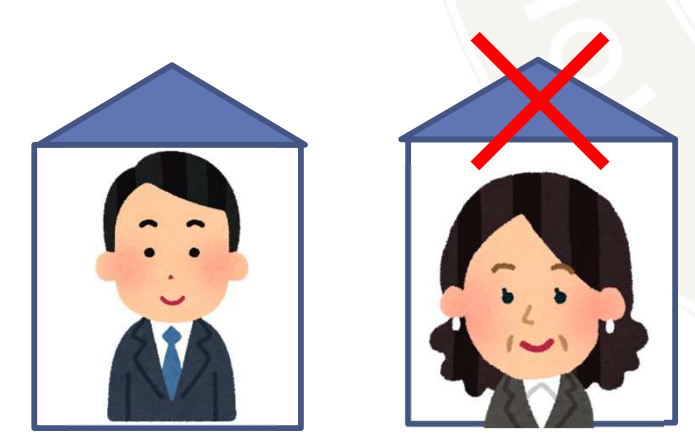

例)別居の義理の母を扶養したい⇒同居が認定要件です。同居のうえ、申請してください。

<40歳以上75歳未満の被扶養者の方へ 特定健診結果 提出のお願い>

パート先等での事業主検診を受診する等のため、文部科学省共済組合の特定検診を受診されない方を対象としています。

人事Webシステムからダウンロードする様式のほか、パート先等の検診結果もあわせてご提出くださいますよう ご協力お願いします。

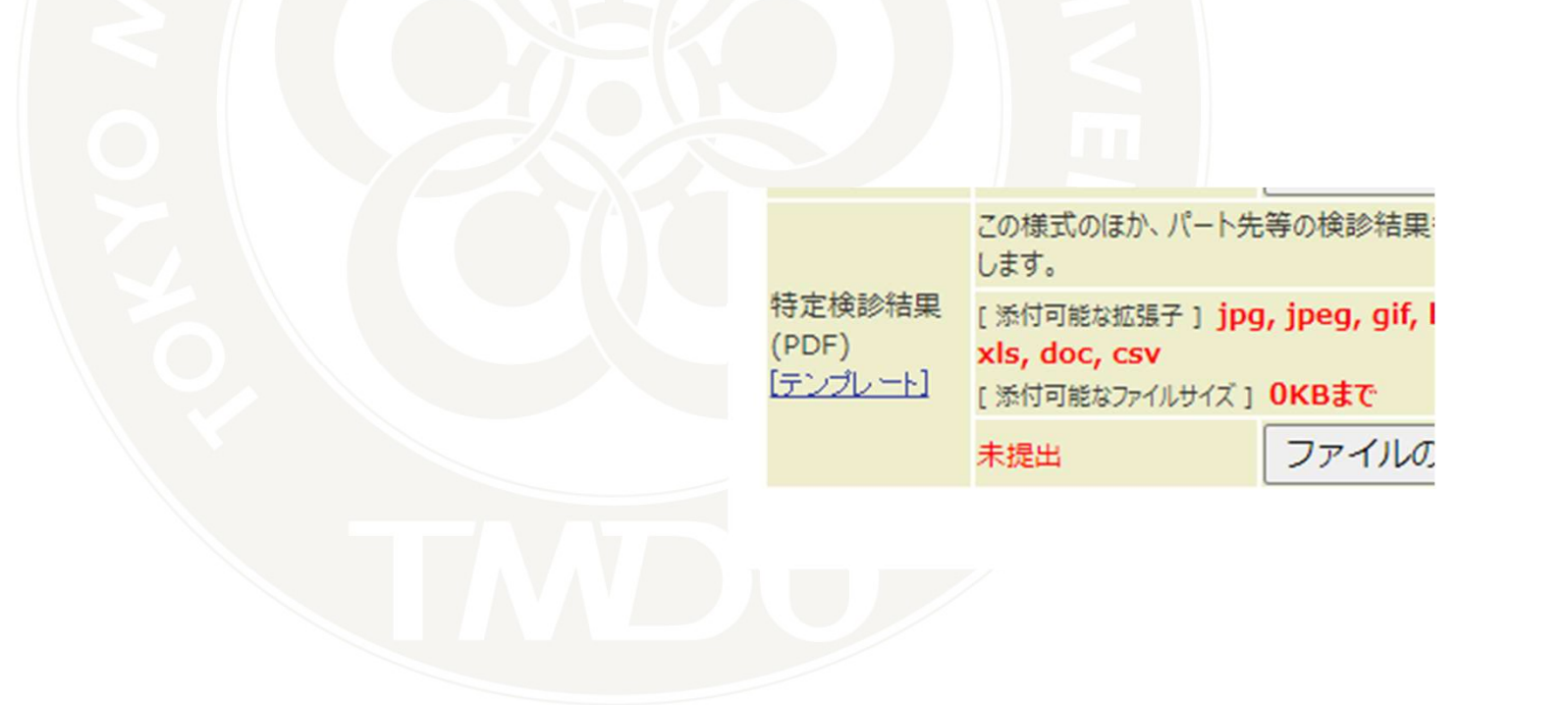

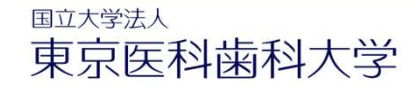

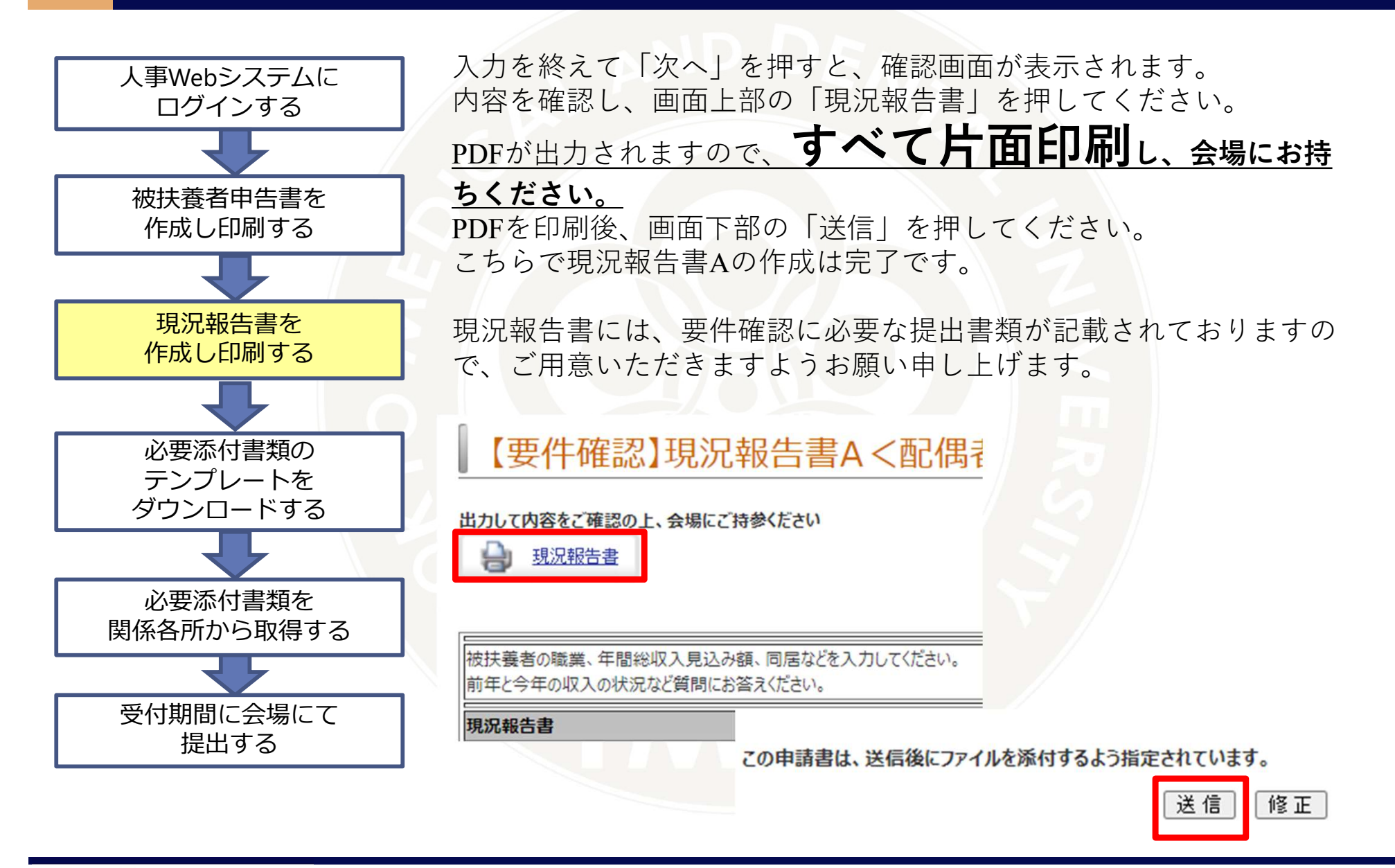

<添付書類について>

- ・①、②、③となっているものはすべてご提出ください。
- ・●●または●●、となっているものはいずれかをご提出ください。
- ・★がついているものは、本学の様式でご提出ください。
   確認画面を「送信」後にテンプレートが出力できます。

今年は紙での運用となりますので、人事Webシステムの画面に添付せず、**片面印刷**の上、 会場にお持ちください。

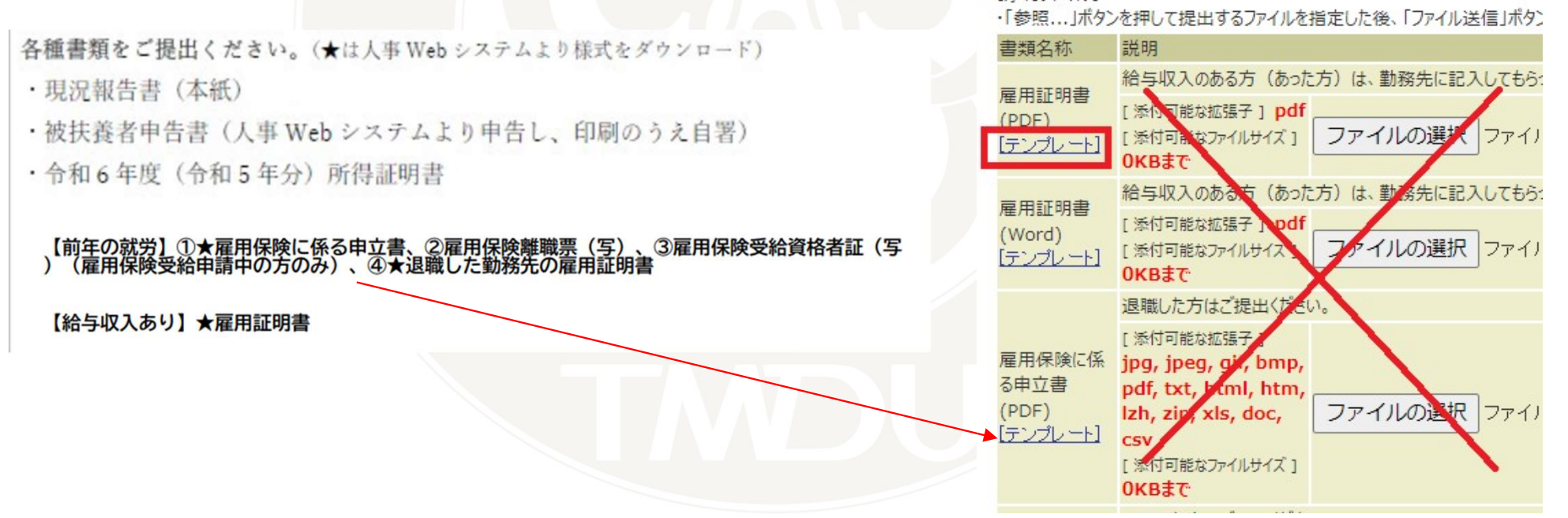

### 5.現況報告書 を作成します-B <子(収入のない高校生以下)>

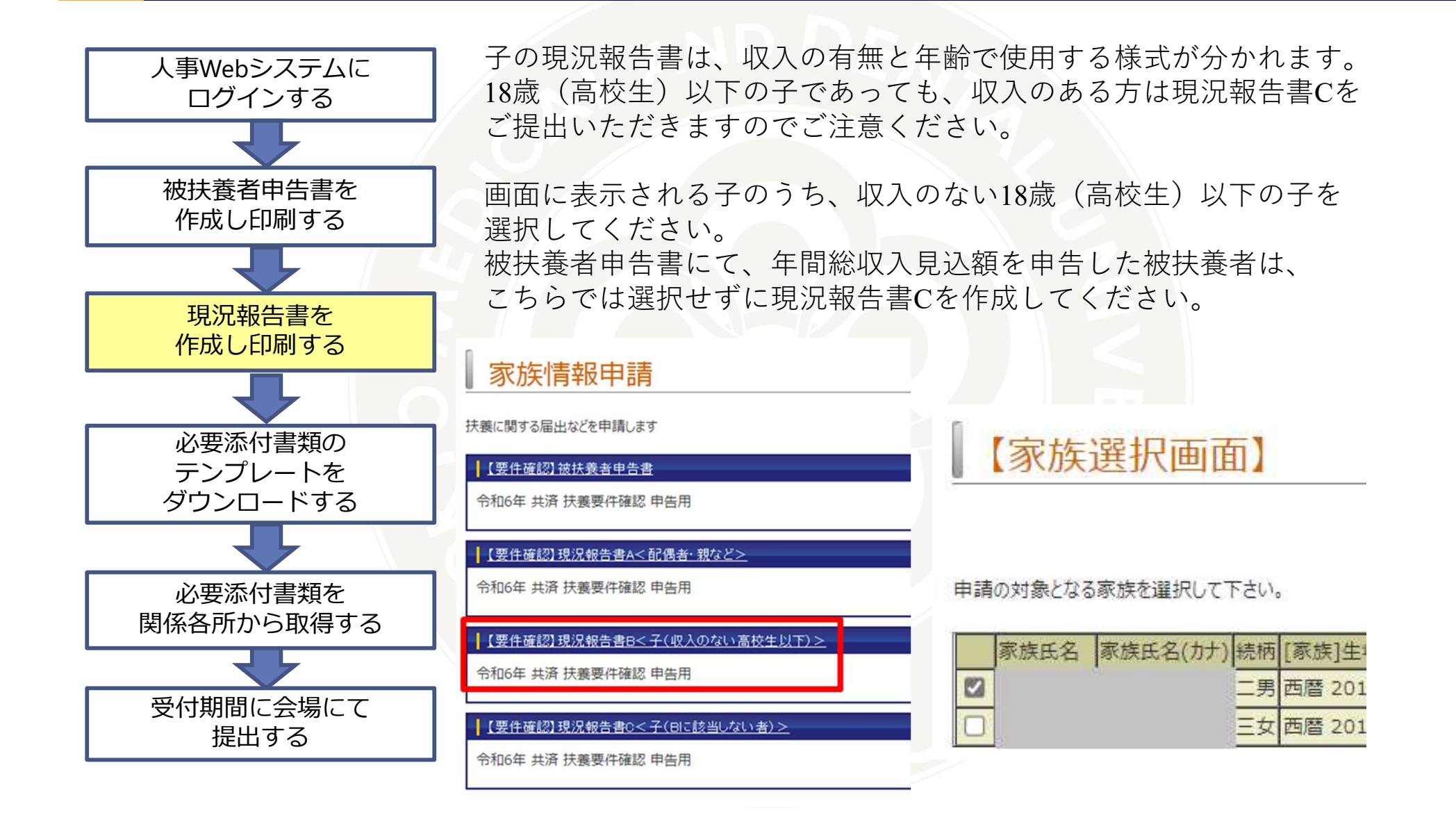

### 5.現況報告書 を作成します-B <子(収入のない高校生以下)>

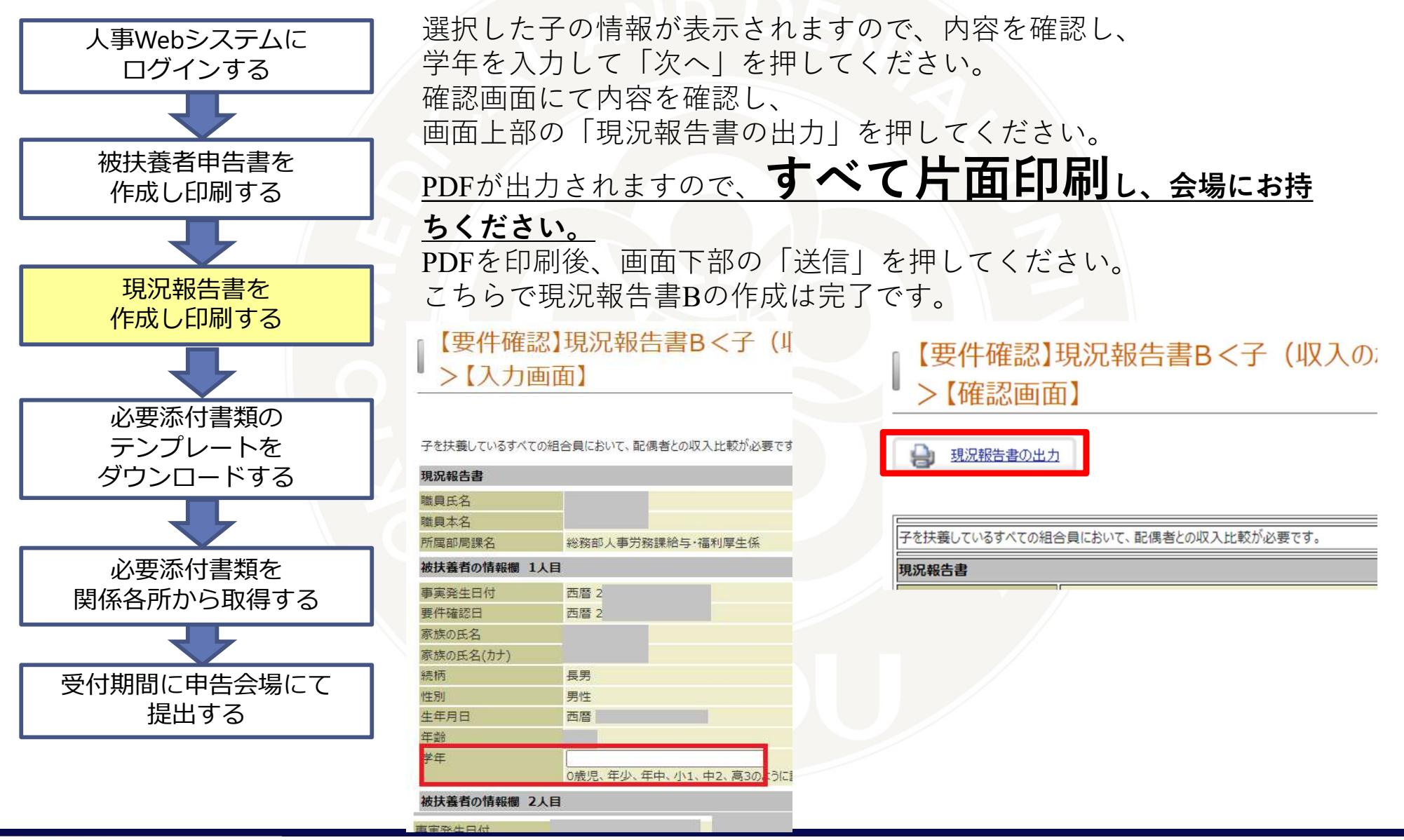

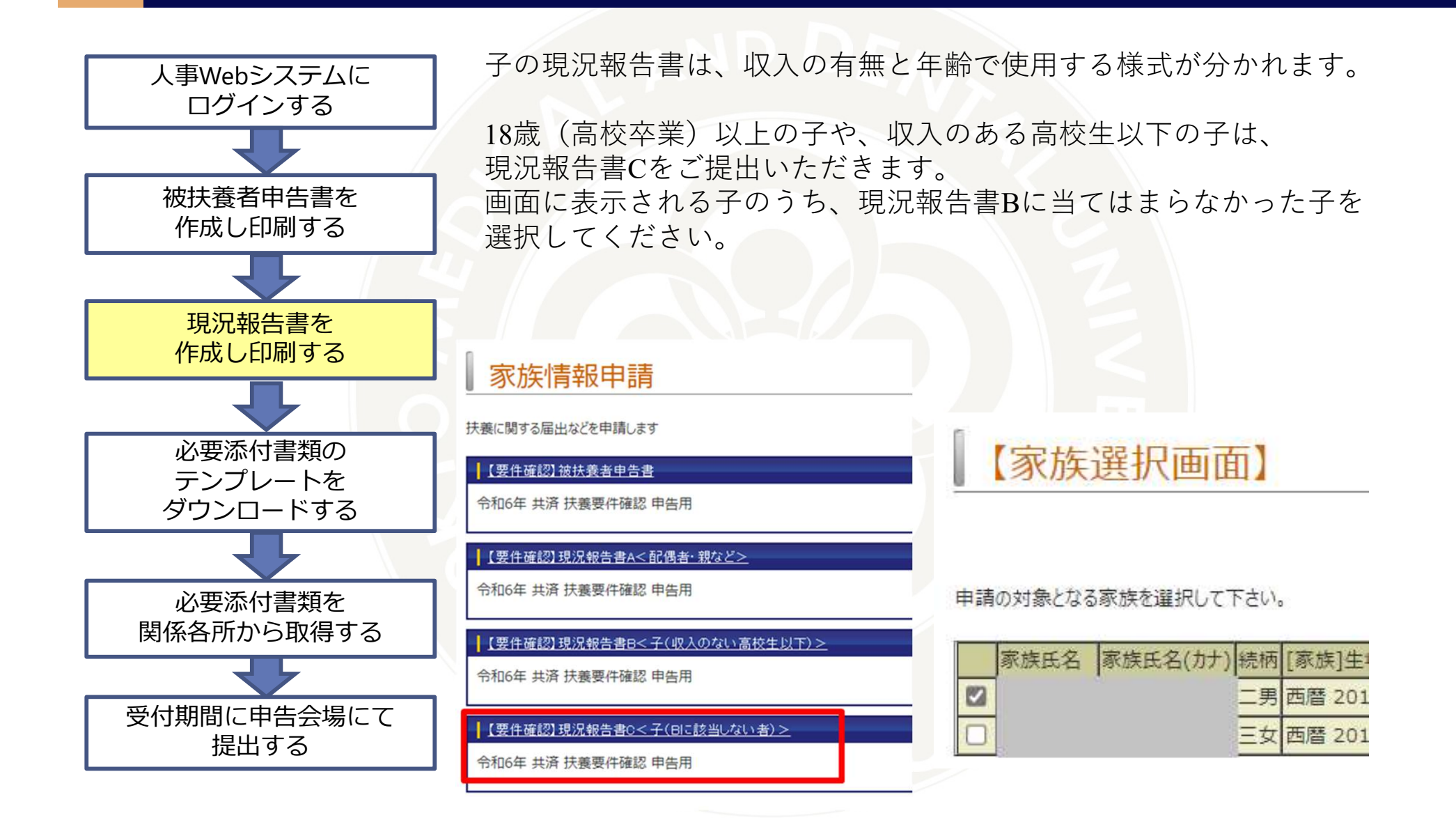

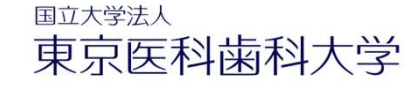

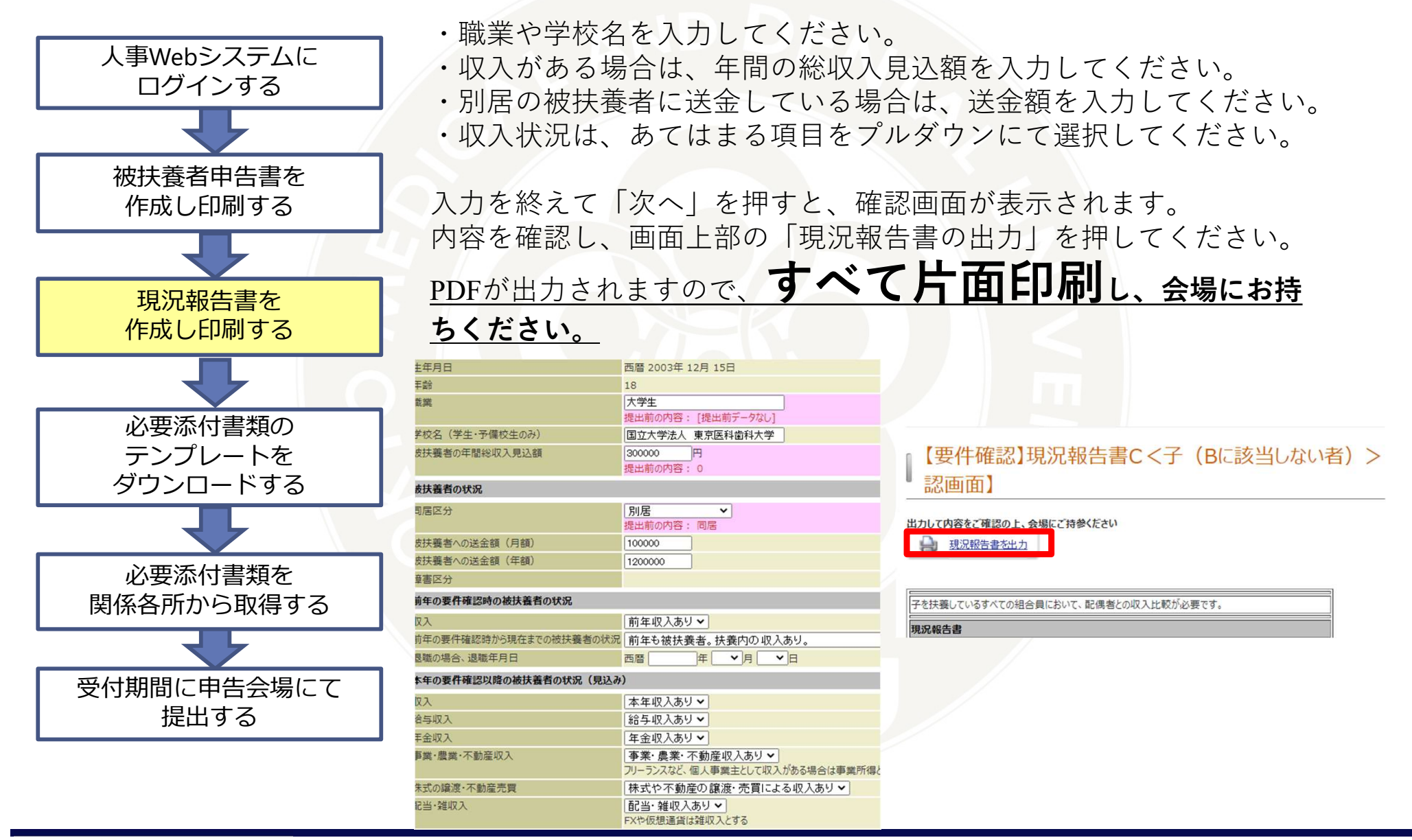

東京医科歯科大学

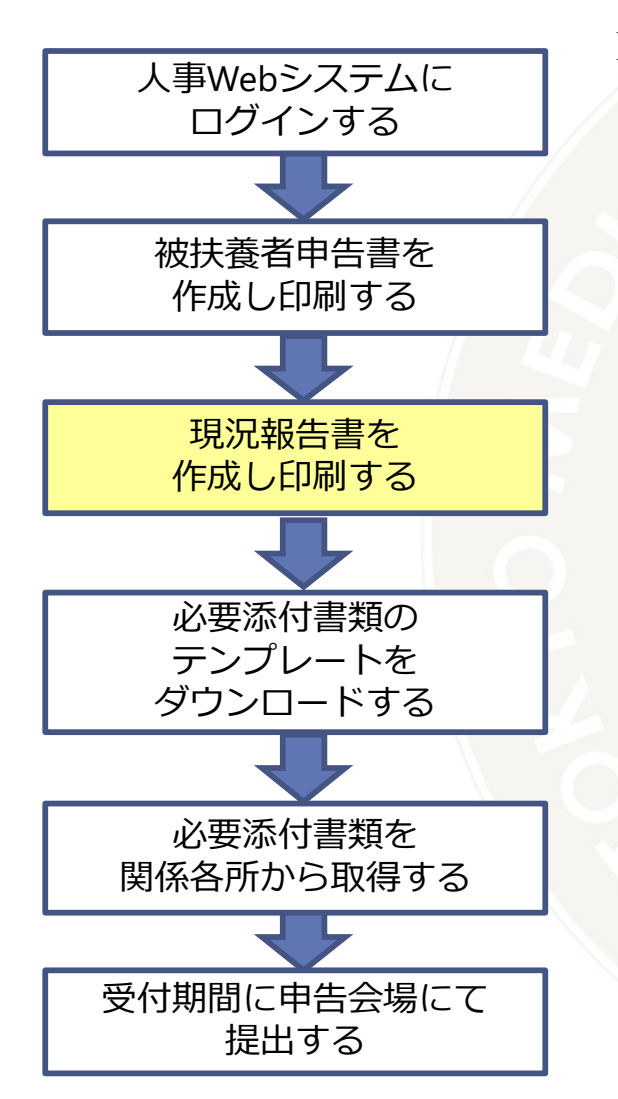

PDFを印刷後、画面下部の「送信」を押してください。 現況報告書には、要件確認に必要な提出書類が記載されておりますの で、ご用意いただきますようお願い申し上げます。 こちらで現況報告書Cの作成は完了です。

#### 【要件確認】現況報告書C<子(Bに該当しない者)>【5 了画面】

受付が完了しました。

| 【添付ファイル】<br>・「参照」ボタン?                        | を押して提出するファイルを指定した後、「ファイル送信」ボタンを押して下さい。                                               |  |  |  |  |
|----------------------------------------------|--------------------------------------------------------------------------------------|--|--|--|--|
| 書類名称                                         | 説明                                                                                   |  |  |  |  |
| 雇用証明書<br>(PDF)<br>[ <u>テンブレート]</u>           | 給与収入のある方(あった方)は、勤務先に記入してもらってください。                                                    |  |  |  |  |
|                                              | [添付可能な拡張子]<br>pdf<br>[添付可能なファイルサイズ]<br>OKBまで<br>OKBまで                                |  |  |  |  |
| 雇用証明書<br>(Word)<br>[ <u>テンブレート]</u>          | 給与収入のある方(あった方)は、勤務先に記入してもらってください。                                                    |  |  |  |  |
|                                              | [添付可能な拡張子]<br>pdf<br>[添付可能なファイルサイズ]<br>OKBまで                                         |  |  |  |  |
| 雇用保険に係る<br>申立書 (PDF)<br>[ <del>テンブレート]</del> | 退職した方はご提出ください。                                                                       |  |  |  |  |
|                                              | [添付可能な拡張子]<br>pdf<br>[添付可能なファイルサイズ]<br><b>ファイルの選択</b> ファイルが選択されていません<br><b>OKBまで</b> |  |  |  |  |
| 東田県除に返る                                      | 退職した方はご提出ください。                                                                       |  |  |  |  |
| 市市本原に流る                                      | [添付可能な拡張子]                                                                           |  |  |  |  |
|                                              |                                                                                      |  |  |  |  |

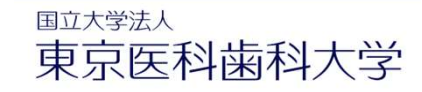

<添付書類について>

- ・①、②、③となっているものはすべてご提出ください。
- ●● または ●●、となっているものはいずれかをご提出ください。

・★がついているものは、本学の様式でご提出ください。
 確認画面を「送信」後にテンプレートが出力できます。

今年は紙での運用となりますので、人事Webシステムの画面に添付せず、**片面印刷**の上、 会場にお持ちください。

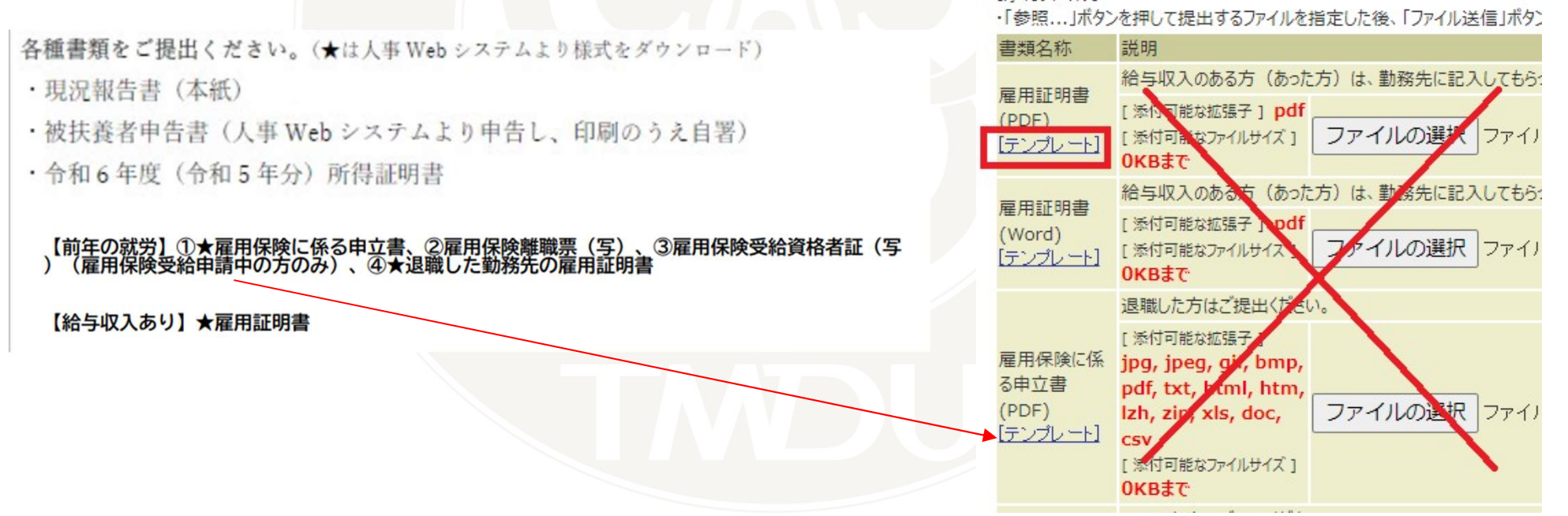

### 5.現況報告書 を作成します

- <「送信」後に申告書やテンプレートをダウンロードしたい場合>
- ホーム画面の「提出物処理状況一覧」から、再度ダウンロードできます。

| 類情報          |          |       | 【亜件確認】租況報告書♪                    |
|--------------|----------|-------|---------------------------------|
| 提出物処理状況一覧    | 提出必要書類一覧 |       | 女们 PEROLA 50 / 11 / 12   16 / 1 |
|              |          |       | 出力して内容をご確認の上、会場にご持参ください         |
| <u>未処理一覧</u> | 保留中一覧    | 処理済一覧 | → 現況報告書                         |
|              |          |       |                                 |
|              |          |       | 書類番号 183026                     |
|              |          |       | 提出者                             |

- <「送信」後に内容を取り消して再作成したい場合>
- ホーム画面の「提出物処理状況一覧」から書類を選択し、「申請取消」を押してください。

| 書類情報<br><u>提出物処理状況一覧</u> |       | 特定検診結果<br>(PDF)<br>[ <u>テンプレート]</u> | [ 添付可能な拡<br><b>xls, doc, cs</b><br>[ 添付可能なフ <del>ァ</del><br>未提出 |  |
|--------------------------|-------|-------------------------------------|-----------------------------------------------------------------|--|
| 未処理一覧                    | 保留中一覧 | 処理済一覧                               |                                                                 |  |
|                          |       |                                     | 申請取消                                                            |  |

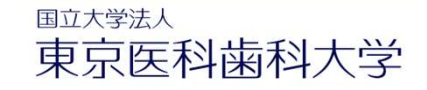

しまり。

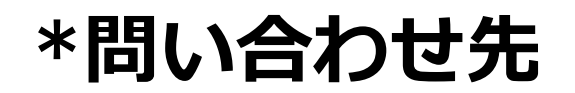

★人事Webシステムにログインができない

(1)統合IDとパスワードをご確認ください。
(2)統合IDポータル、Office365など、他の統合IDを利用するWEBサイトにログインできるかご確認ください。
(3)統合IDポータルなどはログインでき、人事Webシステムだけログインできない場合は、共済係 kyosai.adm@tmd.ac.jpへご連絡ください。
統合IDポータルにもログインできない場合は、ITヘルプデスク ithelp@ml.tmd.ac.jpへご連絡ください。

★画面の操作がわからない、必要書類について不明点があるなど

共済係 kyosai.adm@tmd.ac.jpへご連絡ください。

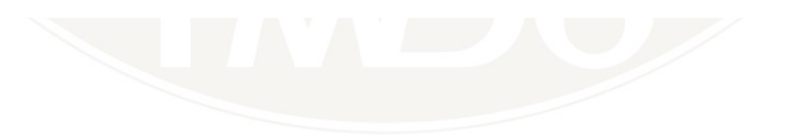

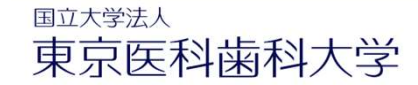

# 6.当日の流れ

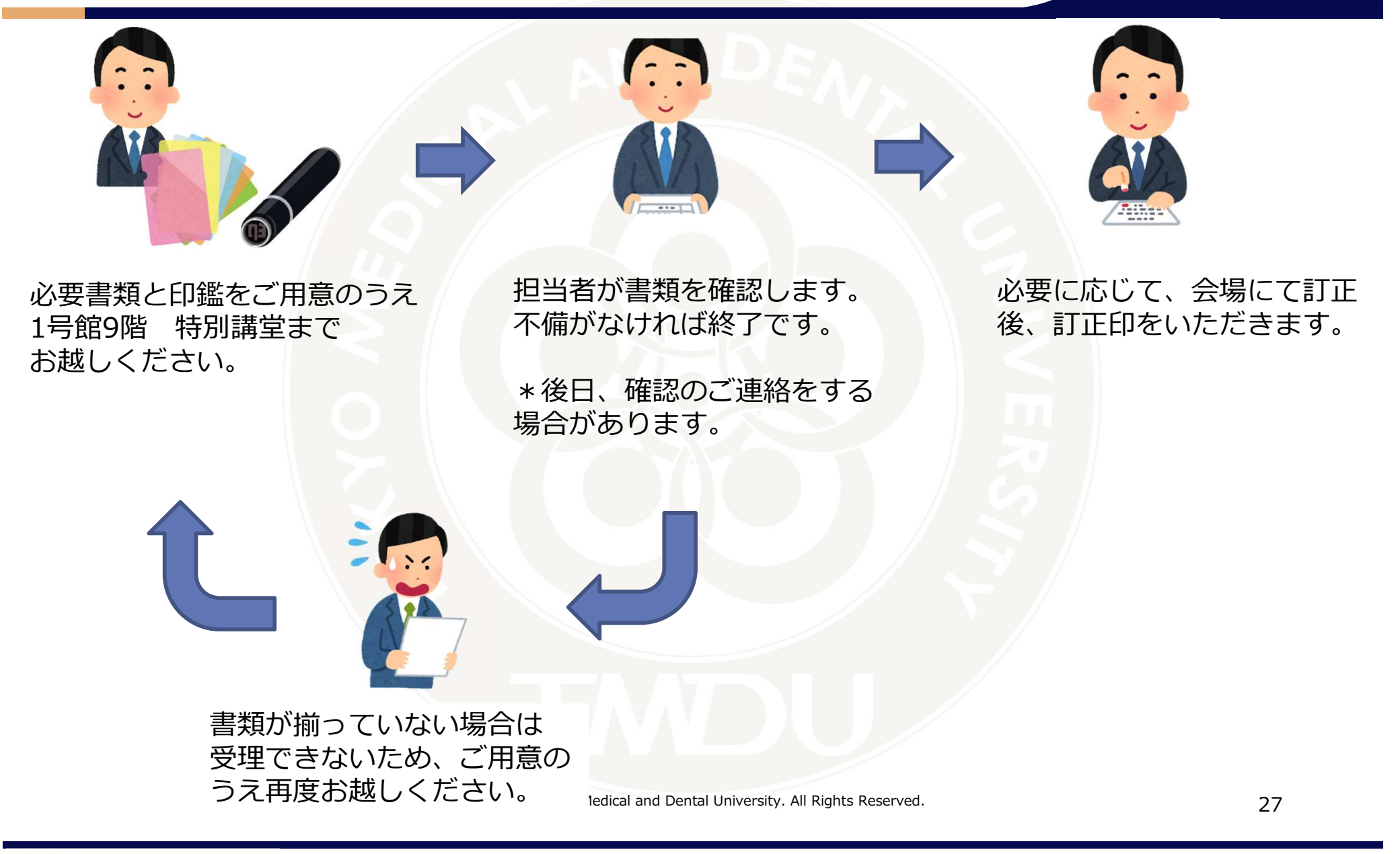